# **Aztech**

# HW831 Quick Start Guide

## 1.0 Hardware Installation

- 1. Power off the router.
- 2. Connect the 3G/3.5G USB modem (with the SIM card inside) to the USB mini-B plug located on the top panel of the router.

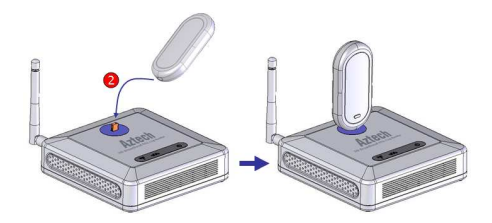

- 3. Connect the RJ45 cable from the router's LAN port to your computer.
- Connect one end of the power adapter to the router's PWR port and the other end to the electrical wall outlet.

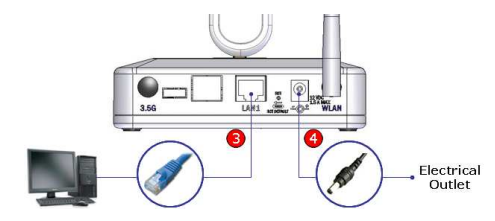

5. Power on the router.

### 2.0 Configuration

1. To access the web-based utility, type "http://192.168.0.1" in your web browser and press "Enter".

| 🖉 Aztech HW831 - Windows Internet Explorer |                      |  |
|--------------------------------------------|----------------------|--|
| <b>GO</b> -                                | e http://192.168.0.1 |  |

 When prompted to login, type "admin" in both the User name and Password fields, and then click on the "OK" button.

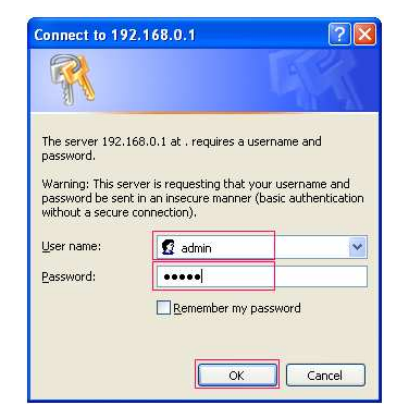

- In the Basic > USB Modem page, depending on your mobile network operator, you may need to enter the following information:
  - User Name
  - Password
  - APN Name
  - PIN Code

| APN Configuration |            |
|-------------------|------------|
| User Name :       |            |
| Password :        |            |
| Dial Number :     | *99#       |
| APN Name :        |            |
| PDP Type :        | ● IP ○ PPP |
| PDP Address :     |            |
| PIN Code :        |            |

- Leave other settings as defaults unless specified by your mobile network operator (Note: some settings are empty by default).
- 5. If you have a flat rate Internet access and you want the router to automatically connect to the Internet every

For Technical Support, please contact: Singapore Office (65) 6749 2062 Malaysia office (603) 7804 8450 (8:30am – 5:45pm Mon-Fri) except public holidays © 2008 Aztech System Ltd. All rights reserved.

For indoor use only. For home or home office use only.

time it is powered on, select "Enable" for "Auto Connect".

| Connection Settings         |                              |
|-----------------------------|------------------------------|
| Connection Status :         | Disconnected                 |
| Auto Connect :              | Enable                       |
| Disconnect after idle for : | 0 min (0 - Never Disconnect) |

- 6. Click on the "Submit" button to save the changes.
- 7. To change the Network Name (SSID) for your wireless network, go to the **Basic > Wireless** page.
- 8. The default SSID is "aztech". You may want to change the SSID if:
  - You want to use your own preferred name.
  - Another wireless network operating in your area has already been using the default name.

| Wireless Settings    |        |
|----------------------|--------|
| Network Name (SSID): | aztech |
| Channel :            | 6 💌    |
| Security Mode :      | None 💙 |

- 9. You are encouraged to turn on the security for your wireless network. To do that, please refer to section **4.2.2.1 Wireless Settings** in the User Guide.
- 10. If you do change any settings on this page, please click on the "Submit" button to save the changes.
- 11. Reset the router by powering it off and then powering it on again.
- 12. Congratulations you have successfully configured your router!

### 3.0 Connect/Disconnect USB Modem

- 1. It is safe to connect/disconnect the USB modem even when the router is powered on.
- 2. After disconnecting the USB modem, you are recommended to wait for at least **5 seconds** before reconnecting it to the router.